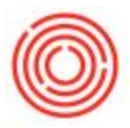

## Summary

The Brand Master Data is the primary master data for each of your brands of beer or spirits. On the Brand Master, the data associated with the brand identification is stored. The QC targets and related data for each step in the production process for that brand of beer or spirit are also stored here. The Brand Master data is linked to each item associated with that brand through the Brand drop down on the Item Master data.

## Details

Fields on the Brand Master Data

Brand Master Data has four sections: the header, and then three tabs (one for each step in the production process).

You must populate the Brand Name, Brand Code, and Brand Short Name.

All other fields are optional and can be used if desired and applicable to your processes.

| Orchestrated IP | A                                                                                                    | Brand Code                                                                                                    | 1003                                                                                                    |                                                                |
|-----------------|----------------------------------------------------------------------------------------------------|----------------------------------------------------------------------------------------------------|----------------------------------------------------------------------------------------------------|----------------------------------------------------------------|
| IPA             |                                                                                                    |                                                                                                    |                                                                                                    |                                                                |
| OrchestratedBE  | ER 💌                                                                                                    |                                                                                                    |                                                                                                    |                                                                |
| Taproom Limited | j R∉▼                                                                                                    |                                                                                                    |                                                                                                    |                                                                |
| ta              | Fermentation Data                                                                                                    | F                                                                                                    | inished Goods Data                                                                                                    |                                                                |
|                 | Kettle:                                                                                                    |                                                                                                    |                                                                                                    |                                                                |
| 145             | Salt:                                                                                                    | 3.00                                                                                                    |                                                                                                    |                                                                |
| 50              | Zinc:                                                                                                    | 2.00                                                                                                    |                                                                                                    |                                                                |
| 12.00           | Whirlfloc:                                                                                                    | 4.00                                                                                                    |                                                                                                    |                                                                |
| 20.00           |                                                                                                    |                                                                                                    |                                                                                                    |                                                                |
| 135.00          |                                                                                                    |                                                                                                    |                                                                                                    |                                                                |
| 90              |                                                                                                    |                                                                                                    |                                                                                                    |                                                                |
|                 | Whirlpool:                                                                                                    |                                                                                                    |                                                                                                    |                                                                |
| 3.00            | O2 Flow, scfm:                                                                                                    | 4.00                                                                                                    |                                                                                                    |                                                                |
| 4.00            | Yeast Type:                                                                                                    | WY3944                                                                                                    |                                                                                                    |                                                                |
| 6.00            |                                                                                                    |                                                                                                    |                                                                                                    |                                                                |
| 5.00            |                                                                                                    |                                                                                                    |                                                                                                    |                                                                |
| 2.00            |                                                                                                    |                                                                                                    |                                                                                                    |                                                                |
| 11.00           |                                                                                                    |                                                                                                    |                                                                                                    |                                                                |
| 22.00           |                                                                                                    |                                                                                                    |                                                                                                    |                                                                |
| 22.00           |                                                                                                    |                                                                                                    |                                                                                                    |                                                                |
| 5.00            | Target pH:                                                                                                    | 4.00                                                                                                    |                                                                                                    |                                                                |
|                 | Orchestrated IP<br>IPA<br>OrchestratedBE<br>Taproom Limited<br>145<br>50<br>12.00<br>20.00<br>135.00<br>90<br>3.00<br>4.00<br>6.00<br>5.00<br>2.00<br>11.00<br>22.00<br>5.00 | Orchestrated IPA           IPA           OrchestratedBEER ▼           Taproom Limited Re▼           ta         Fermentation Data           Kettle:           145         Salt:           50         Zinc:           12.00         Whirlfloc:           20.00         Whirlpool:           3.00         O2 Flow, scfm:           4.00         S.00           2.00         11.00           22.00         S.00           5.00         Target pH: | Orchestrated IPA         Brand Code           IPA         OrchestratedBEER           OrchestratedBEER         Taproom Limited Rt*           ta         Fermentation Data         F           Kettle:         145         Salt:         3.00           50         Zinc:         2.00           12.00         Whirlfloc:         4.00           90         Whirlpool:         02 Flow, scfm:         4.00           4.00         Yeast Type:         WY3944           5.00         11.00         22.00           5.00         Target pH:         4.00 | Orchestrated IPA         Brand Code         1003           IPA |

## Screenshot of the Brand Master Data

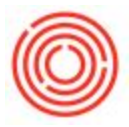

## **Create Brand Data**

If you have production items that were created without a brand, you'll need to create a brand and then assign that brand to the relevant items. Here's how to create a brand:

Go to the **Inventory** module > **Brand Master Data** 

To ensure the brand number/code you want to use isn't already assigned (or to confirm what the next sequential code should be), while in Find mode, type an asterisk into the Brand Code field and click Find at the Bottom. A dialog box will open with all official brand codes and descriptions.

Once you know the correct brand code to use, enter **Add Mode** and type in the desired Brand code (numeric), Brand Name (alphanumeric), and Brand Short Name to match the others in your system (typically 3 character abbreviations). As a general rule, the Brand Code should be in the Item Code of all WIP items in your system. If 1001-K12 is a 1/2 Barrel of IPA, then the IPA brand code should be 1001.

Lastly, you can enter target QC values on the different tabs on the Brand window.

Click **Add** to save the new brand.

Once the Brand Short Code has been created, you will need to associate the brand code with Item Master Data. To do this, first open the Item Master Data. Next, search for one of the process steps or finished good items (Beer EX: Wort, Bright Beer, 1/2 Barrel Keg, etc) (Spirit EX: Mash, Fermented Mash, Bottle Proof Liquid, 750ml case of bottles ect)

With the Item Master Data record open, select the Brand drop down and select the Brand Master record that should be associated with the Item master data.

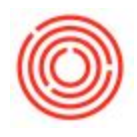

| Description IPA - Keg 1/2 BBL  Toreign Name  Tem Trype Items FinGood: Kegged  Manual  FinGood: Kegged  Dot Group  Hanual  FinGood: Kegged  Dot Group  Hanual  FinGood: Kegged  Dot Group  Hanual  FinGood: Kegged  Dot Group  Hanual  FinGood: Kegged  Dot Group  Dot Group  Desch Type Bar Code Unit Price 1002  Pack Type Bar Code Unit Price 1002  Pack Type Date Type Desch Type Date Type Date Type Da  | Description IPA - Keg 1/2 BBL<br>Foreign Name<br>Term Type Items ♥<br>Item Group ♣ FinGood: Kegged ♥<br>JoM Group Manual ♥ (a)<br>Price List CA-North ♥<br>Process Type Packaging ♥<br>General Purchasing Data Sales Data Inventory Data Planning Data Produ<br>(Init Price 1002 - Pale Ale<br>Unit Price 1003 - Orchestrated IPA<br>1003 - Orchestrated IPA<br>(Init Price 1002 - Pale Ale<br>1003 - Orchestrated IPA<br>(Init Price 1002 - Pale Ale<br>1004 - Stout<br>1004 - Stout<br>1004 - Stout<br>1005 - Portlandia Porter<br>1005 - Portlandia Porter<br>1005 - Portlandia Porter<br>1006 - Blonde Bock<br>1007 - Xmas Stout<br>1008 - Pilsner<br>1009 - Blonde<br>1009 - Blonde<br>1009 - Blonde                                                                                                    | ments Batche               |
|----------------------------------------------------------------------------------------------------|----------------------------------------------------------------------------------------------------|----------------------------|
| oreigin Name       Items       Items       Item Group       Pirchase Item         tem Group       FinGood: Kegged       Items       Item Group       Pack Type         old Group       Manual       Items       Item Group       Pack Type         rice List       CA-North       Item Group       Item Group       Item Group       Pack Type         General       Purchasing Data       Sales Data       Inventory Data       Pies       Item Group       Item Free         General       Purchasing Data       Sales Data       Inventory Data       Pies       Item Group       Item Free       Item Group       Item Free         ✓       Tax Liable       Internet       No       Stout       Item Free       Item Free       Item Fr                                                                                                    | FinGood: Kegged       Items       Items       Item         tem Group       FinGood: Kegged       Pack Type       -         NoM Group       Manual       Image: Stress Stress St                                                                                                    | ments Batche               |
| arm Type       Items       Items                                                                                                    | tem Type Items ▼<br>tem Group ➡ FinGood: Kegged ▼<br>toM Group Manual ▼ (E)<br>rice List CA-North ▼<br>rocess Type Packaging ▼<br>General Purchasing Data Sales Data Inventory Data Pla ning Data Produ<br>↓ Tax Liable<br>Do Not Apply Discount Groups<br>Manufacturer No Manufacturer - ▼<br>Additional Identifier IPA                                                                                                    | ments Batche               |
| eem Group FinGood: Kegged   oM Group Manual   mice List CA-North   rocess Type Packaging   General Purchasing Data   Sales Data Inventory Data   Planning Data Sales Data   Inventory Data Planning Data   Y Tax Liable IO04   Do Not Apply Discount Groups   Manufacturer   Nott Apply Discount Groups   Manufacturer   Namufacturer   No Manufacturer -   Namage Item by   Batches   Manage Item by   Batches   Namage Item by   Batches   Tool   Remarks                                                                                                    | tem Group       FinGood: Kegged       ▼         IoM Group       Manual       ▼         Interview       CA-North       ▼         rice List       CA-North       ▼         Interview       Packaging       1001       -         General       Purchasing Data       Sales Data       Inventory Data       Planing Data       Produ       1004       -         General       Purchasing Data       Sales Data       Inventory Data       Planing Data       Produ       1004       -       Stout       tach         IO05       Portlandia Porter       1006       Blonde Bock       1007       Xmas Stout       1008       Pilsner         Manufacturer       No Manufacturer -       ▼       1009       Pilonde       1009       Outebacfiert                                                                                                    | <br>ments Batche           |
| oM Group       Manual <ul> <li>Bar Code</li> <li>1001</li> <li>Amber Ale</li> <li>Unit Price</li> <li>1002</li> <li>Pale Ale</li> </ul> rocess Type         Packaging <ul> <li>Init Price</li> <li>1003</li> <li>Orchestrated IPA</li> </ul> General         Purchasing Data         Sales Data         Inventory Data         Planing Data         Prod         1004         Stout           Image: Tax Liable         Image: Tax Liable         Image:                                                                                                    | Manual       Image: Second second secon                                         | ments Batche               |
| ince List       CA-North       Unit Price       1002       Pale Ale         rocess Type       Packaging       1003       Orchestrated IPA         General       Purchasing Data       Sales Data       Igventory Data       Planning Data       Produ       1004       Stout       tachments       Ba         Image: Tax Liable       1005       Portlandia Porter       1006       Blonde Bock       1007       Xmas Stout       1007       Xmas Stout       1007       Xmas Stout       1008       Plisner       1008       Plisner       1008       Plisner       1009       Blonde       1010       Oktoberfest       1010       Oktoberfest       1011       Red Irish Ale       1012       Hefeweizen       1013       Northwest Nut Brown       1013       Northwest Nut Brown       1014       Pumpkin       1015       Cider       1015       Cider       1016       Candi Mead       1501       LR-BA Candy Cane Stout       2001       Distilled Rye Whiskey       2001       Distilled Rye Whiskey       2001       Distilled Rye Whiskey       0       Advise       Advise       Advise       Advise       Advise       0       0       Advise       0       0       0       0       0       0       0       0       0       0       <                                                                                                    | rice List CA-North Unit Price 1002 - Pale Ale 1003 - Orchestrated IPA                                                                                                    | ments Batche               |
| rocess Type       Packaging       1003       Orchestrated IPA         General       Purchasing Data       Sales Data       Inventory Data       Planning Data       Produ       1004       Stout       tachments       Ba         Image: Tax Liable       1004       Ochestrated IPA       1004       Stout       tachments       Ba         Image: Tax Liable       1005       Portlandia Porter       1006       Blonde Bock       1007       Xmas Stout       1008       Pilsner         Image: Tax Liable       1007       Xmas Stout       1008       Pilsner       1009       Blonde         Manufacturer       No Manufacturer -       Image: Tax Liable       1010       Oktoberfest       1010       Oktoberfest         Shipping Type       Distributor Truck       Image: Tax Batches       Image: Tax Batches       1013       Northwest Nut Brown         1014       Pumpkin       1015       Cider       1016       Candi Mead       1501       LR-BA Candy Cane Stout         1016       Candi Mead       1501       LR-BA Candy Cane Stout       201       Distilled Rye Whiskey         Inactive       Advise       From       To       Remarks       Imative                                                                                                    | rocess Type       Packaging       1003       Orchestrated IPA         General       Purchasing Data       Sales Data       Inventory Data       Planning Data       Produ       1004       Stout       tach         Image: Sales Data       Inventory Data       Planning Data       Produ       1004       Oak Barrel Aged Stout       1005       Portlandia Porter       1005       Portlandia Porter       1006       Blonde Bock       1007       Xmas Stout       1007       Xmas Stout       1008       Pilsner       1008       Pilsner       1009       Blonde       1009       Blonde       1009       0       0       1009       0       1009       0       1009       0       1009       0       1009       0       1009       0       1009       0       1009       0       1009       0       1009       0       1009       0       1009       0       1009       0       1009       1009       0       1009       0       1009       0       1009       0       1009       1009       1009       1009       1009       1009       1009       1009       1009       1009       1009       1009       1009       1009       1009       1009       1009       1009       1009                                                                                                    | ments Batche               |
| General       Purchasing Data       Sales Data       Inventory Data       Planning Data       Produ       1004       -       Stout       Plannets       Ba         Imax       Tax Liable       1004 B       -       Oak Barrel Aged Stout       1005       -       Portlandia Porter       1006       -       Blonde Bock       1007       -       Xmas Stout       1008       -       Plannet       1008       -       Plannet       1006       -       Blonde Bock       1007       -       Xmas Stout       1008       -       Plannet       1009       -       Blonde Bock       1007       -       Xmas Stout       1008       -       Plannet       1008       -       Plannet       1008       -       Plannet       1008       -       Plannet       1009       -       Blonde Bock       1007       -       Xmas Stout       1008       -       Plannet       1009       -       Blonde       1010       -       Oktoberfest       1011       -       Red Irish Ale       1012       -       Hefeweizen       1013       -       Northwest Nut Brown       1014       -       Pumpkin       1015       -       Cider       1016       -       Candi Mead       1501       -       LR-BA Candy C                                                                                                    | General       Purchasing Data       Sales Data       Inventory Data       Planning Data       Produ       1004       Stout       Stach         1004B       Oak Barrel Aged Stout       1005       Portlandia Porter       1005       Portlandia Porter       1006       Blonde Bock         1007       Xmas Stout       1007       Xmas Stout       1008       Pilsner         Manufacturer       • No Manufacturer •       ▼       1009       Blonde       1009         Additional Identifier       IPA       1010       • Oltebarfact       0       0                                                                                                    | m <mark>ents Batche</mark> |
| <ul> <li>✓ Tax Liable</li> <li>Do Not Apply Discount Groups</li> <li>Manufacturer - No Manufacturer - ▼</li> <li>Additional Identifier IPA</li> <li>Shipping Type Distributor Truck ▼</li> <li>Serial and Batch Numbers</li> <li>Manage Item by Batches</li> <li>Management Method On Every Transaction ▼</li> <li>Active From To Remarks</li> </ul>                                                                                                    | ✓ Tax Liable       1004B - Oak Barrel Aged Stout         ✓ Tax Liable       1005 - Portlandia Porter         Do Not Apply Discount Groups       1006 - Blonde Bock         Manufacturer       - No Manufacturer - ▼         Additional Identifier       IPA                                                                                                    |                            |
| ✓ Tax Liable          Image: Tax Liable       1005       Portlandia Porter         Image: Do Not Apply Discount Groups       1006       Blonde Bock         Manufacturer       No Manufacturer •       Inde Sock         Additional Identifier       IPA       1009       Blonde         1000       Oktoberfest       1000       Oktoberfest         1011       Red Irish Ale       1012       Hefeweizen         1013       Northwest Nut Brown       1014       Pumpkin         1015       Cider       1016       Candi Mead         1501       LR-BA Candy Cane Stout       2001       Distilled Rye Whiskey                                                                                                    | ✓ Tax Liable       1005 - Portlandia Porter         □ Do Not Apply Discount Groups       1006 - Blonde Bock         Manufacturer       - No Manufacturer - ▼         Additional Identifier       IPA                                                                                                    |                            |
| <ul> <li>✓ Tax Liable</li> <li>Do Not Apply Discount Groups</li> <li>Manufacturer</li> <li>No Manufacturer -</li> <li>V</li> <li>Additional Identifier</li> <li>IPA</li> <li>Shipping Type</li> <li>Distributor Truck</li> <li>Serial and Batch Numbers</li> <li>Manage Item by</li> <li>Batches</li> <li>Management Method</li> <li>On Every Transaction</li> <li>Active</li> <li>From</li> <li>To</li> <li>Remarks</li> </ul>                                                                                                    | ✓ Tax Liable     1006 - Blonde Bock       Do Not Apply Discount Groups     1007 - Xmas Stout       Manufacturer     • No Manufacturer - ▼       Additional Identifier     IPA                                                                                                    |                            |
| <ul> <li>Do Not Apply Discount Groups</li> <li>Manufacturer</li> <li>No Manufacturer -</li> <li>Additional Identifier</li> <li>IPA</li> <li>Shipping Type</li> <li>Distributor Truck</li> <li>Serial and Batch Numbers</li> <li>Manage Item by</li> <li>Batches</li> <li>Management Method</li> <li>On Every Transaction</li> <li>Management Method</li> <li>On Every Transaction</li> <li>Active</li> <li>From</li> <li>To</li> <li>Remarks</li> </ul>                                                                                                    | Do Not Apply Discount Groups 1007 - Xmas Stout<br>1008 - Pilsner<br>1009 - Blonde<br>1009 - Blonde                                                                                                    |                            |
| <ul> <li>Do Not Apply Discount Groups</li> <li>Manufacturer</li> <li>No Manufacturer -</li> <li>Additional Identifier</li> <li>IPA</li> <li>Shipping Type</li> <li>Distributor Truck</li> <li>Serial and Batch Numbers</li> <li>Manage Item by</li> <li>Batches</li> <li>Batches</li> <li>Inactive</li> <li>Active</li> <li>From</li> <li>To</li> <li>Remarks</li> </ul>                                                                                                    | Do Not Apply Discount Groups  Manufacturer  No Manufacturer  Manufacturer  No Manufacturer  No Manufacturer  |                            |
| Manufacturer       - No Manufacturer -       •         Additional Identifier       IPA         Shipping Type       Distributor Truck       •         Serial and Batch Numbers       •         Manage Item by       Batches       •         Management Method       On Every Transaction       •         Management Method       On Every Transaction       •         O Active       From       To       Remarks                                                                                                    | Manufacturer - No Manufacturer -  Additional Identifier IPA                                                                                                    |                            |
| Additional Identifier       IPA         Shipping Type       Distributor Truck         Serial and Batch Numbers         Manage Item by       Batches         Management Method       On Every Transaction         Management Method       On Every Transaction         Intervention       Intervention         O Active       From         To       Remarks                                                                                                    | Additional Identifier IPA                                                                                                    |                            |
| Shipping Type       Distributor Truck       Image: Constraint of the constraint of the co                                                  | 1010 - Oktoberrest                                                                                                    |                            |
| Serial and Batch Numbers         Manage Item by       Batches         Manage Item by       Batches         Management Method       On Every Transaction         Intervet       On Every Transaction         Image Item by       Batches         Image Item by       Batches         Image Item by       Batches         Image Item by       Batches         Image Item by       Batches         Image Item by       Batches         Image Item by       Batches         Image Item by       Batches         Image Item by       Batches         Image Item by       Batches         Image Item by       Batches         Image Item by       From         Image Item by       From         Image Item by       Remarks                                                                                                    | Shipping Type Distributor Truck   1011 - Red Irish Ale                                                                                                    |                            |
| Manage Item by       Batches <ul> <li>Intactive</li> <li>Advanced</li> </ul>                                                                                                    | Serial and Batch Numbers 1012 - Hefeweizen                                                                                                    |                            |
| Management Method On Every Transaction   Interface Interface Inter | Manage Item by Batches   Interview Batches  Interview Batches  Intervi |                            |
| Active     From     To     Remarks     Active                                                                                                    | Management Method On Every Transaction V 1014 - Pumpkin                                                                                                    |                            |
| Active     From     To     Remarks                                                                                                    | 1015 - Cider                                                                                                    |                            |
| Active From To Remarks     Advanced                                                                                                    | 1016 - Candi Mead                                                                                                    |                            |
| Active From To Remarks     Advanced                                                                                                    | 1501 - LR-BA Candy Cane Stout                                                                                                    |                            |
| Active From To Remarks     Advanced                                                                                                    | 2001 - Distilled Rye Whiskey                                                                                                    |                            |
| Active From To Remarks                                                                                                    | 1501 - LR-BA Candy Cane Stout<br>2001 - Distilled Rye Whiskey                                                                                                    |                            |
|                                                                                                    | Active     From     To     Remarks                                                                                                    | ł.                         |
|                                                                                                    | 1 inactive                                                                                                    |                            |
|                                                                                                    |                                                                                                    |                            |
| TTB Group Racked/Kegged                                                                                                    | Advanced TTB Group Racked/Kegged                                                                                                    |                            |

Note: For a brand's color scheme (predominantly used on the Scheduler), this is only able to be updated in the Scheduler's <u>Settings</u> (on the <u>Legend</u> tab.)